## **Plagiarism Record System – Staff Guide**

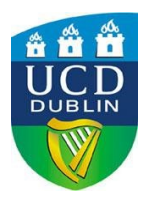

The Plagiarism Record System in InfoHub enables School Academic Integrity Committees (previously School Plagiarism Committees) to record incidents of plagiarism. The system is also used by School Academic Integrity Committees to identify whether students referred to them have been found to have plagiarised previously. Anonymised information collated by this system will be submitted to the Academic Council Committee on Student Conduct and Capacity (ACCSCC) annually.

Information relating to plagiarism cases can be entered to the system by:

- nominated members of staff in each School. This normally includes the Chair of a School Academic Integrity Committee and a member of staff (typically a senior Administrator such as a School Manager) responsible for implementing the policy i.e., identifying previous incidents of plagiarism by students and entering outcomes decided by a School Academic Integrity Committee. Access to the system is limited to two individuals in each School.
- staff from the Student Engagement, Conduct, Complaints and Appeals (SECCA) team with responsibility for maintaining records relating to the Student Discipline Procedure.

| Service                                              | What this service allows                                                                       |
|------------------------------------------------------|------------------------------------------------------------------------------------------------|
| Reporting and Recording of Plagiarism Incidents Tool | <ul> <li>Search by individual student</li> <li>Create and edit plagiarism incidents</li> </ul> |
| Plagiarism Incidents Reporting Tool                  | Generate reports by School                                                                     |

The Plagiarism Record System consist of two services:

This staff guide provides information in relation to:

- 1. Accessing InfoHub Plagiarism Record System
- 2. Reporting and Recording of Plagiarism Incidents Tool
- 3. Plagiarism Incidents Reporting Tool

Any queries in relation to the system may be directed to student.conduct@ucd.ie

Please note that the Plagiarism Record System is operational from September 2020, therefore information relating to plagiarism incidents occurring prior to September 2020 is not available on the system.

### Part 1 - Accessing Plagiarism Record System

- 1. Login in to UCD Connect / Select InfoHub
- 2. On InfoHub select Students from the top menu

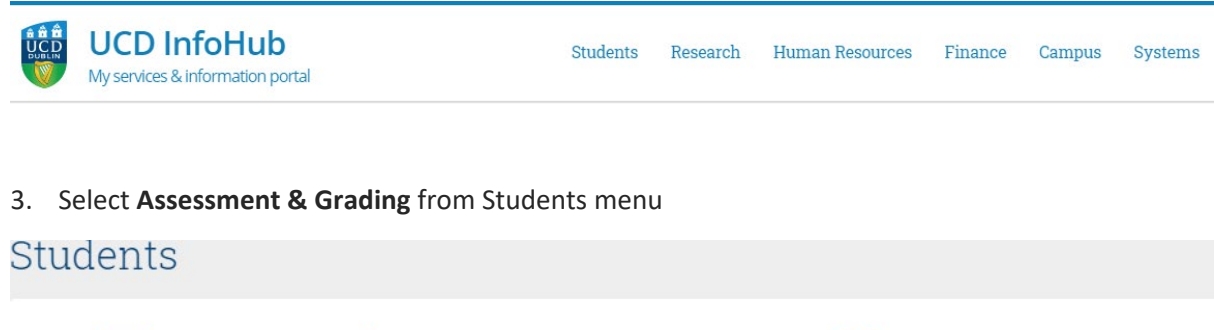

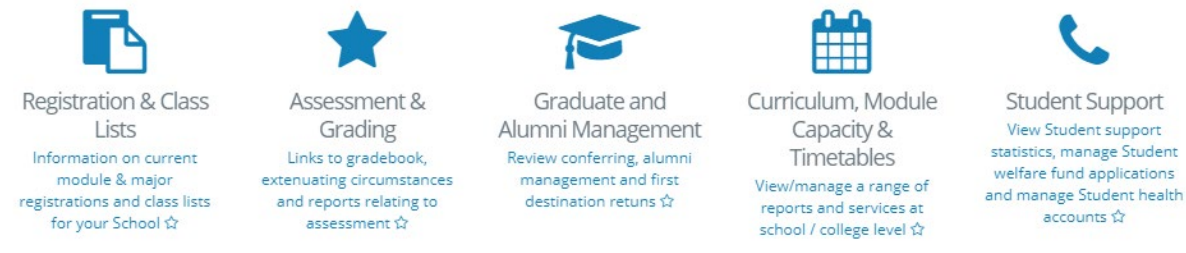

4. Services available in Assessment & Grading screen include 2 options:

# Reporting and Recording of Plagiarism Incidents Check whether plagiarism incidents were previously recorded for a student and second details of new incidents

recorded for a student and record details of new incidents. Incidents will only be recorded if a decision was made that plagiarism has occurred.  $\updownarrow$ 

Plagiarism Incidents Reporting Tool

Generate reports of plagiarism incidents for your school. 🏠

### Part 2- Reporting and Recording of Plagiarism Incidents Tool

This service enables users in Schools to:

- search by student to identify whether any previous plagiarism breaches have been recorded for the student, and /or
- record plagiarism cases by students and outcomes decided by a School Academic Integrity Committee.

Schools should record plagiarism incidents where a School Academic Integrity Committee decides:

- that plagiarism has occurred, or
- to refer the case without a decision to the University Student Discipline Procedure for consideration.

The above outcomes should be recorded by School on the system as follows:

| Outcome of School Process                                                                                               | Option to be selected by School               |
|----------------------------------------------------------------------------------------------------|-----------------------------------------------|
| It is decided that plagiarism has occurred.                                                                             | Addressed by the Plagiarism Committee         |
| The case is referred without a decision/penalty to<br>the University Student Discipline Procedure for<br>consideration. | Referred to the Student Discipline Procedure* |

\*Where cases are referred to be dealt with under the Student Discipline Procedure, SECCA will update the outcome accordingly to reflect the decision taken at a Student Conduct Meeting or a Student Disciplinary Committee hearing. SECCA will apply on the following outcomes once the disciplinary process is complete:

| Outcome of University process                                                                  | Option to be selected by SECCA                      |
|------------------------------------------------------------------------------------------------|-----------------------------------------------------|
| It is decided that plagiarism has occurred.                                                    | Student Discipline Procedure – Plagiarism Occurred  |
| It is decided that plagiarism has not occurred / evidence does not support the alleged breach. | Student Discipline Procedure – Allegation Dismissed |

#### 1. Select Reporting and Recording of Plagiarism Incidents Tool

2. Insert the student number or student name / surname in the window and click Search

# Reporting and Recording of Plagiarism Incidents

Select Student /Alumnus/Applicant:

- Search
- 3. Information relating to any previous plagiarism breaches recorded in relation to the student will be displayed, if applicable. See an example below.

#### Reporting and Recording of Plagiarism Incidents

| Je | talls of Pl      | agaiarism      | incidents        | for                           |                    |                         |                                       |                     |
|----|------------------|----------------|------------------|-------------------------------|--------------------|-------------------------|---------------------------------------|---------------------|
|    | Incident<br>Type | Module<br>Code | Academic<br>Year | First / Subsequent<br>Offence | Assessment<br>Type | Nature of<br>Plagiarism | Outcome                               | Date of<br>Decision |
| ő  | Plagiarism       | CHEM10030      | 2020/2021        | First                         | Class Test         | Other                   | Addressed by the Plagiarism committee | 01 Dec 2020         |

4. To record a new incident, select + Add New Incident button at the bottom of the screen

## Add/ Edit Plagiarism Incident

All fields need to be populated before the form can be submitted. Please contact SECCA for any queries relating to what data should be recorded against

| Student*                                |                                                                                                    |
|-----------------------------------------|----------------------------------------------------------------------------------------------------|
| Academic Year*                          | 2021/2022 🔻                                                                                        |
|                                         | Academic Year must be selected in order for the Module Information for the student to be displayed |
| Module Code*                            | •                                                                                                  |
| First / Subsequent Offence*             | •                                                                                                  |
| Assessment Type*                        | •                                                                                                  |
| Primary Nature of Plagiarism*           | ▼                                                                                                  |
| Secondary Nature of Plagiarism (if any) | ▼                                                                                                  |
| Outcome*                                | ▼                                                                                                  |
| Date of Decision*                       |                                                                                                    |
|                                         | e.g. 29 Aug 2022                                                                                   |
|                                         |                                                                                                    |
| Save                                    |                                                                                                    |

#### 5. Fill in the required fields using the drop-down lists as follows:

| Student       | This filed will be pre-populated as you have entered the student number in on the previous screen.                                                                   |  |  |  |  |
|---------------|----------------------------------------------------------------------------------------------------|--|--|--|--|
| Academic Year | Select academic year. Your selection will activate a list of modules (in the field Module Code below) which are available to the student in the given academic year. |  |  |  |  |

| Module Code                    | A list of module codes and associated module titles will be displayed in the following format (see an example below): |
|--------------------------------|----------------------------------------------------------------------------------------------------|
|                                |                                                                                                    |
|                                | LAW20170 - Company Law II                                                                                             |
|                                | LAW20340 - EU Economic Law                                                                                            |
|                                | LAW20380 - Property Law II                                                                                            |
| First / Subsequent Offence     | Select from the following options:                                                                                    |
|                                | First Offence                                                                                                    |
|                                | Subsequent Offence                                                                                                    |
| Account Time                   | Coloct from the following entires                                                                                     |
| Assessment Type                | Select from the following options:                                                                                    |
|                                | Assignment                                                                                                    |
|                                | Class Test                                                                                                    |
|                                | Continuous Assessment                                                                                                 |
|                                | Essay                                                                                                    |
|                                | Examination                                                                                                    |
|                                | Group Project                                                                                                    |
|                                | Journal                                                                                                    |
|                                | Lab Report                                                                                                    |
|                                | Portfolio                                                                                                    |
|                                | Presentation                                                                                                    |
|                                | Project                                                                                                    |
| Primary Nature of Plagiarism   | Select from the following options:                                                                                    |
|                                | Authored by 3rd party / contract cheating                                                                             |
|                                | Failure to acknowledge source of writing                                                                              |
|                                | Citation failure                                                                                                    |
|                                | Self-plagiarism                                                                                                    |
|                                | Submitted collaborative work as own / colluded                                                                        |
|                                | Other                                                                                                    |
| Secondary Nature of Plagiarism | Select from the following options:                                                                                    |
| (if any)                       |                                                                                                    |

|                  | Authored by 3rd party / contract cheating      |  |  |  |
|------------------|------------------------------------------------|--|--|--|
|                  | Failure to acknowledge source of writing       |  |  |  |
|                  | Citation failure                               |  |  |  |
|                  | Self-plagiarism                                |  |  |  |
|                  | Submitted collaborative work as own / colluded |  |  |  |
|                  | Other                                          |  |  |  |
|                  | N/A                                            |  |  |  |
|                  |                                                |  |  |  |
| Outcome          | Select from the following options:             |  |  |  |
|                  | Addressed by the Plagiarism committee          |  |  |  |
|                  | Referred to the student discipline procedure   |  |  |  |
| Date of decision | Enter the date of the Committee's decision.    |  |  |  |
|                  |                                                |  |  |  |
| Save             | Save the record before leaving the screen.     |  |  |  |

#### Part 3- Plagiarism Incidents Reporting Tool

This service enables users to generate plagiarism incident reports for their School.

1. Select Plagiarism Incidents Reporting Tool service

#### Plagiarism Incidents Reporting Tool

Generate reports of plagiarism incidents for your school.

2. Select criteria of your search using dropdown lists i.e., **Year** and **View** (the drop down will be prepopulated with the title of your school).

| lagia        | rism Incidents                                 |                                           |                                          |              |
|--------------|------------------------------------------------|-------------------------------------------|------------------------------------------|--------------|
| ect Academic | Year: 2021/2022 💌                              |                                           |                                          |              |
| ect View: S  | chool of                                       | •                                         |                                          |              |
|              |                                                | No of Incidents                           |                                          |              |
|              |                                                |                                           |                                          |              |
| School       | Submitted collaborative work as own / colluded | Authored by 3rd party / contract cheating | Failure to acknowledge source of writing | Total        |
| School       | Submitted collaborative work as own / colluded | Authored by 3rd party / contract cheating | Failure to acknowledge source of writing | <b>Total</b> |

3. Plagiarism incidents (if any) will be displayed as per your selection.

If you want to access any details associated with plagiarism incidents recorded for your school, please click on numerical values displayed in the table and further details will appear. See an example below.

# Plagiarism Incidents

Plagiarism Details for School of Law - Failure to acknowledge source of writing

| lî<br>Student | lî<br>ID<br>Number | J1<br>Module                        | ţţ<br>School     | Jî<br>Academic<br>Year | lt<br>First /<br>Subsequent<br>Offence | لل<br>Assessment<br>Type | lî<br>Primary<br>Nature of<br>Plagiarism       | Secondary <b>11</b><br>Nature of<br>Plagiarism (if<br>any) | <b>پار</b><br>Outcome                       | <b>Jî</b><br>Date of<br>Decision |
|---------------|--------------------|-------------------------------------|------------------|------------------------|----------------------------------------|--------------------------|------------------------------------------------|------------------------------------------------------------|---------------------------------------------|----------------------------------|
|               |                    | LAW10480<br>French Law<br>Book Club | School of<br>Law | 2021/2022              | First                                  | Essay                    | Failure to<br>acknowledge<br>source of writing | N/A                                                        | Addressed by<br>the Plagiarism<br>committee | 29 Jun 2022                      |
|               |                    | LAW10480<br>French Law<br>Book Club | School of<br>Law | 2021/2022              | First                                  | Essay                    | Failure to<br>acknowledge<br>source of writing | N/A                                                        | Addressed by<br>the Plagiarism<br>committee | 29 Jun 2022                      |